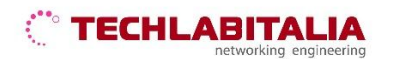

| Div. :       | Descrizione - Tipologia Apparati o servizi   | Data / rev.     | Uso      |
|--------------|----------------------------------------------|-----------------|----------|
| Area Tecnica | Manuale configurazione - Zyxel P-660H Series | 11-07-2011 / 01 | Pubblico |

# **Zyxel P-660H Series**

Lo **Zyxel P-660H Series** è caratterizzato da tradizionali led luminosi che indicano lo stato di attività o inattività del dispositivo (*alimentazione elettrica, collegamenti ethernet, portante ADSL, traffico internet*).

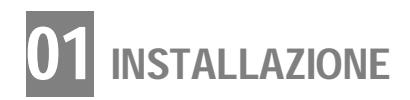

### **FILTRI ADSL**

Prima di installare il modem, ricordarsi di inserire un **filtro ADSL** in ciascuna presa telefonica dove è collegato un telefono (o un cordless, un fax, ecc...)

#### a) Collegare il modem:

1. al trasformatore e alla presa elettrica

2. alla presa di rete sul retro del PC col cavo di rete; sul modem, usare una delle 4 prese di rete (LAN).

La presa LAN del PC è simile a quella telefonica, ma un po' più grande

**3.** alla presa telefonica. Un'estremità del cavo telefonico nella presa DSL del modem e l'altra nella presa telefonica a muro (usare un filtro tripolare se non si ha una presa Rj11 a muro)

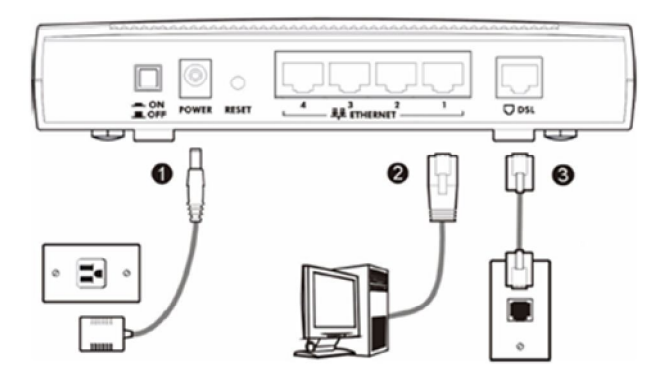

**b)** Accendere il modem attraverso il pulsante sul retro e avviare il PC.

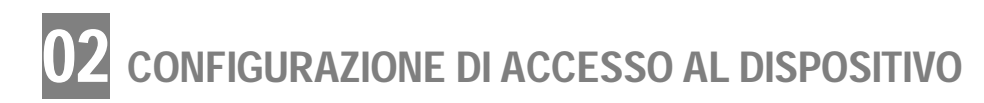

a) Aprire il browser (Internet Explorer, Mozilla Firefox, Google Chrome, Safari, Opera) ed inserire l'indirizzo IP di default 192.168.1.1

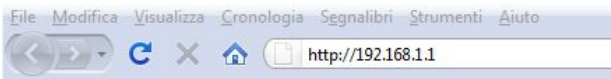

#### b) Accedere come amministratore

Inserire la password di default 1234 e cliccare su Login

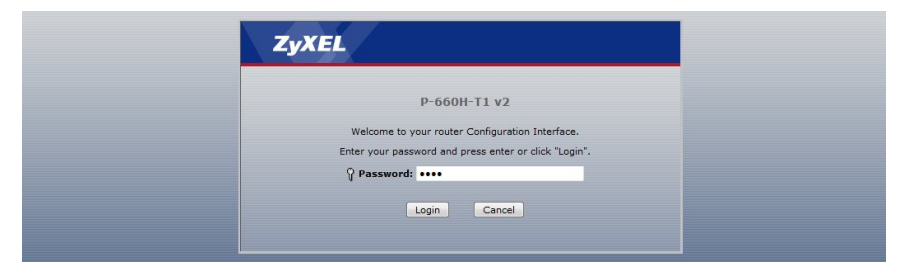

Il sistema visualizzerà una schermata che permetterà di modificare la password di accesso al router. Inserire la **nuova password** compresa tra 1 e 30 caratteri, reinserirla per confermare e fare click su **Apply**.

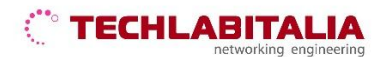

| Div. :       | Descrizione - Tipologia Apparati o servizi   | Data / rev.     | Uso      |
|--------------|----------------------------------------------|-----------------|----------|
| Area Tecnica | Manuale configurazione - Zyxel P-660H Series | 11-07-2011 / 01 | Pubblico |

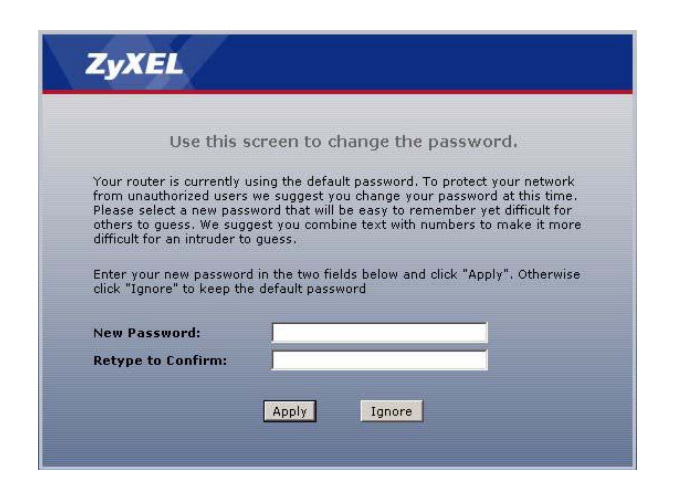

#### c) Eseguire il Setup avanzato

Dopo aver effettuato il Login, selezionare **Go to Advanced Setup** e fare click su **Apply** per visualizzare la schermata **Status** e il corrispondente menu di configurazione.

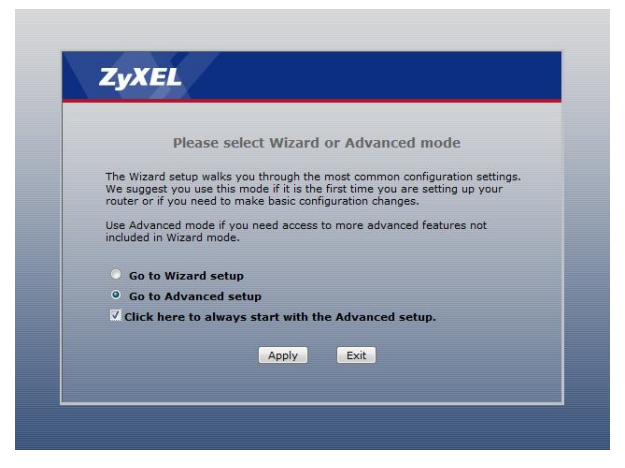

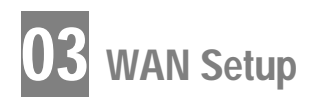

Configurare l'accesso WAN facendo click su Network > WAN

| k > WAN > Internet Con                                                                                     | nection                    |                                       |                     |
|----------------------------------------------------------------------------------------------------|----------------------------|---------------------------------------|---------------------|
| Internet Connection                                                                                        | More Connections           | WAN Backup Setup                      |                     |
| General                                                                                                    |                            |                                       |                     |
| Name<br>Mode<br>Encapsulation<br>User Name<br>Password<br>Multiplexing<br>Virtual Circuit ID<br>VPI<br>VCI |                            | MyISP<br>Routing V<br>PPPoA V<br>VC V | es. e007899@netadal |
| IP Address                                                                                                 |                            |                                       |                     |
| <ul> <li>Obtain an IP A</li> <li>Static IP Addres</li> <li>IP Address</li> </ul>                           | ddress Automatically<br>ss |                                       |                     |
| Connection                                                                                                 |                            |                                       |                     |
| Nailed-Up Con Connect on Definition                                                                        | nection <del>-</del>       | Max Id                                | lle Timeout 0 sec   |

## 

| Div. :       | Descrizione - Tipologia Apparati o servizi   | Data / rev.     | Uso      |
|--------------|----------------------------------------------|-----------------|----------|
| Area Tecnica | Manuale configurazione - Zyxel P-660H Series | 11-07-2011 / 01 | Pubblico |

#### a) Nella sezione General:

- selezionare la modalità Routing (default)
- selezionare il metodo di encapsulation PPPoA
- inserire User Name e Password forniti dall'ISP TechLabItalia
- selezionare il metodo di multiplexing VC
- inserire nel campo **VPI** il valore **10**
- inserire nel campo VCI il valore 35.

b) Nella sezione IP Address selezionare solo una delle seguenti opzioni:

- Obtain an IP Address Automatically se l'indirizzo globale viene rilasciato in automatico dall'ISP
- Static IP Address se l'indirizzo globale viene inserito manualmente.

c) Nella sezione Connection, è consigliabile selezionare Nailed-Up Connection se si desidera utilizzare la connessione per tutto il tempo anche in assenza di traffico internet. Infine, confermare con Apply.

FINE